## Leader Transfer Registration

(transfer primary unit registration or multiple unit registration)

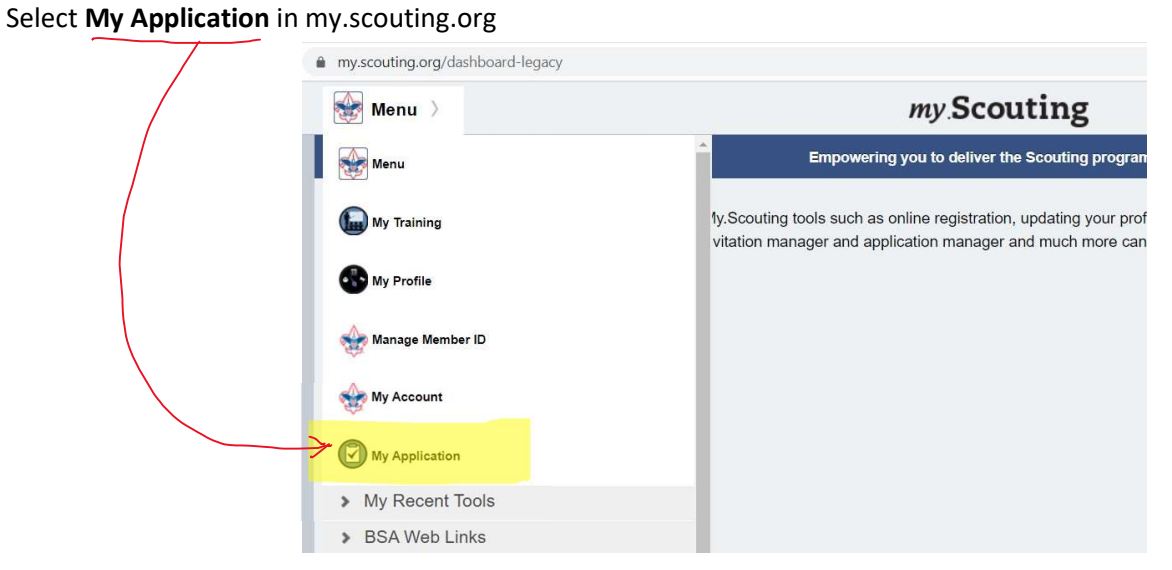

## Select **Transfer** to change unit or **Multiple** to add a unit.

| ← Go | Back    |                                                   | my.Scouting   My Applications | <b>`</b> | Welcome, James Pf |
|------|---------|---------------------------------------------------|-------------------------------|----------|-------------------|
|      | TRANSFE | R / MULTIPLE / RENEW APPLICATIONS                 |                               |          |                   |
|      |         | Personal Information                              |                               |          |                   |
|      | *       | Member ID: 2000<br>Troop 0155 St Joseph Mens Club | Multiple                      |          | Renew             |
|      | *       | Member ID: The State of the King Lutheran Church  | Transfer                      | Multiple | Renew             |

## Select Troop or Pack from the dropdown list in Unit Type

| Enter four di<br>Click | git <b>Unit</b><br>SEARC<br>Clicl<br>give              | : <b>Numbe</b> i<br>H box<br>k <b>SELECT</b><br>(If th<br>a multi- | entry on the right<br>e unit number sea<br>page list of all unit | of the unit —<br>arch does not v<br>s in Golden Ga | vork, leave t<br>te Area Cou | he Unit Nun<br>ncil.) | ıber blank. S | EARCH will |
|------------------------|--------------------------------------------------------|--------------------------------------------------------------------|------------------------------------------------------------------|----------------------------------------------------|------------------------------|-----------------------|---------------|------------|
|                        | Unit Sea<br>People t<br>Select th<br>Unit Typ<br>Troop | to be transferred<br>the Unit(s) you wa                            | ansfers<br>:<br>ant to transfer to<br>Unit Nun<br>V 0155         | nber:<br>SEARCH                                    | Accept G                     | ender<br>Gender       | ×             |            |
|                        | Unit Re                                                | esults<br>Number                                                   | Chartered Organization                                           | District                                           | Expiration                   | Accept Gender         |               |            |
|                        | Тгоор                                                  | 0155                                                               | St Joseph Mens Club                                              | Mission Peak 09                                    | 12/31/2021                   | Boys Only             | SELECT        |            |

## The Registration Information will be complete

Answer the Background Questions

Select Submit Transfer or Submit Multiple

| * Member ID :                                                                                                    | Ø                                                                                                    |   |
|----------------------------------------------------------------------------------------------------|----------------------------------------------------------------------------------------------------|---|
| * First Name:                                                                                                    | 0                                                                                                    |   |
| * Last Name:                                                                                                    | ٥                                                                                                    |   |
| * Transfer From Trockies                                                                                                    |                                                                                                    |   |
| * Transfer To Organization: Pack @                                                                                                    |                                                                                                    |   |
|                                                                                                    |                                                                                                    |   |
|                                                                                                    |                                                                                                    |   |
| * Have you ever been removed from or asked<br>leadership position in an organization due to a                                                                                                    | to leave a OYes ONo<br>Illegations                                                                                                    | 1 |
| * Have you ever been removed from or asked<br>leadership position in an organization due to a<br>regarding your personal conduct or behavior?                                                                                                    | to leave a OYes ONo<br>Illegations                                                                                                    |   |
| <ul> <li>* Have you ever been removed from or asked i<br/>leadership position in an organization due to a<br/>regarding your personal conduct or behavior?;</li> <li>* Do you use illegal drugs or abuse alcohol?;</li> </ul>                                                                                                    | to leave a O Yes O No<br>illegations                                                                                                  |   |
| <ul> <li>* Have you ever been removed from or asked i<br/>leadership position in an organization due to a<br/>regarding your personal conduct or behavior?;</li> <li>* Do you use illegal drugs or abuse alcohol?;</li> <li>* Have you ever been arrested for a criminal o<br/>(other than minor traffic violations)?;</li> </ul>                                                                                                    | to leave a Ves No<br>Illegations<br>Ves No<br>ffense Ves No                                                                           |   |
| <ul> <li>* Have you ever been removed from or asked i<br/>leadership position in an organization due to a<br/>regarding your personal conduct or behavior?;</li> <li>* Do you use illegal drugs or abuse alcohol?;</li> <li>* Have you ever been arrested for a criminal o<br/>(other than minor traffic violations)?;</li> <li>* Has your driver's license ever been suspender<br/>revoked?;</li> </ul>                                                                                                    | to leave a Yes No<br>Illegations Yes No<br>Yes No<br>ffense Yes No<br>ed or Yes No                                                    |   |
| <ul> <li>* Have you ever been removed from or asked i<br/>leadership position in an organization due to a<br/>regarding your personal conduct or behavior?;</li> <li>* Do you use illegal drugs or abuse alcohol?;</li> <li>* Have you ever been arrested for a criminal o<br/>(other than minor traffic violations)?;</li> <li>* Has your driver's license ever been suspender<br/>revoked?;</li> <li>* Have you ever been investigated for, accused<br/>charged with abuse or neglect of a minor child</li> </ul>                                                                                                    | to leave a Ves No<br>Illegations Yes No<br>Yes No<br>ffense Yes No<br>ed or Yes No<br>d of, or Yes No                                 |   |
| <ul> <li>* Have you ever been removed from or asked the leadership position in an organization due to a regarding your personal conduct or behavior?</li> <li>* Do you use illegal drugs or abuse alcohol?:</li> <li>* Have you ever been arrested for a criminal of (other than minor traffic violations)?:</li> <li>* Has your driver's license ever been suspender revoked?:</li> <li>* Have you ever been investigated for, accused charged with abuse or neglect of a minor child</li> <li>* Are you aware of any reason not listed above call into question your suitability to supervise, care for, and lead young people?:</li> </ul> | to leave a O Yes O No<br>illegations Ves No<br>ffense Ves No<br>ed or Yes No<br>d of, or Yes No<br>i?:<br>e that may Yes No<br>guide, |   |